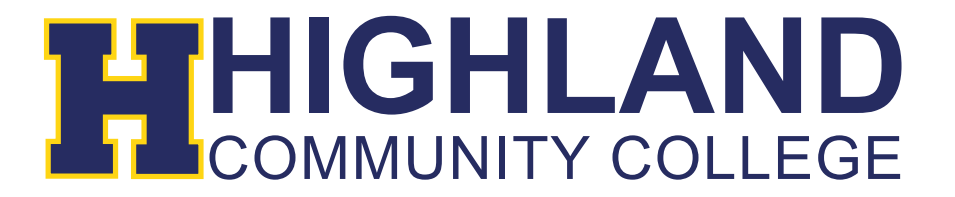

## **Registering Online**

- 1) Login to your MyHCC account (Refer to "Logging into your MyHCC" Guide).
- 2) Click on the "Registration" link  $\rightarrow$  Select "Courses"

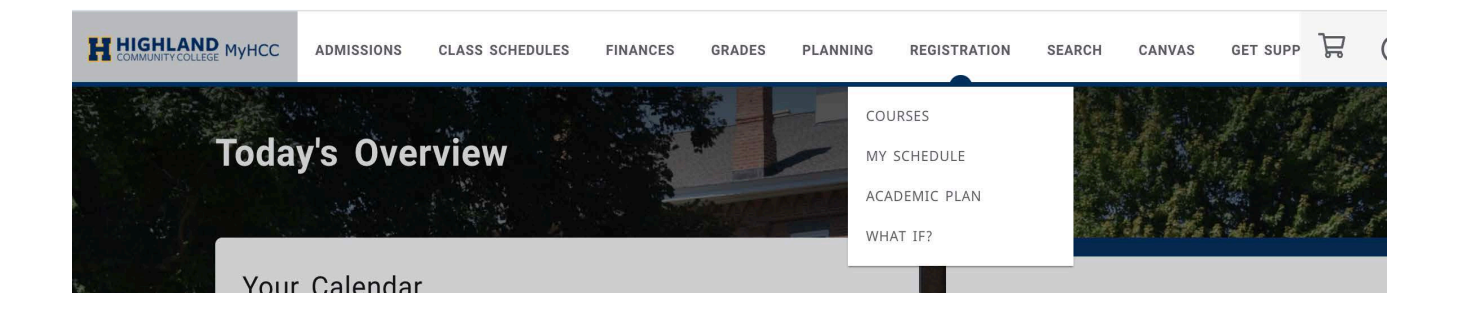

3) To search for classes, Enter Course Code in the formatted example or Select the Advanced Search option.

| ourses                                                     |   |
|------------------------------------------------------------|---|
| Search for 2022/Spring classes                             |   |
| Must enter 6 characters to search. Ex: BUS130/PE 126/A 101 | Q |
|                                                            |   |

4) You can advance search for classes by keywords, course codes (which can be found in the course catalog), period, and location. To narrow down your search, be sure to enter as much information as possible.

| Keyword               |   | Course            |   |
|-----------------------|---|-------------------|---|
| Period<br>2022/Spring | ~ | Session<br>Select | ~ |
| ime and Location      |   |                   |   |
| Starts from           | Ö | Ends by           | Ċ |
| Starts from<br>Select | ~ | Ends by<br>Select | ~ |
| Meeting<br>Select     | ~ | Campus<br>Select  | ~ |
| ourse Details         |   |                   |   |
| Status<br>Select      | ~ | Subtype<br>Select | ~ |

5) This will bring up the classes that fit your search criteria.

Once you find the class needed, click the "Add" button to the right of the section.

| A 101: Art Appreciation<br>Year: 2022   Term: Spring   Session: Main Session<br>Subtype: Course   Section: OL1<br>Type: Online   Credit type: Grade<br>Duration: 1/20/2022 - 5/20/2022 | Thompson,<br>Valerie T        | 3.00<br>Credits | 4 👌<br>Seats Left | ADD |
|----------------------------------------------------------------------------------------------------|-------------------------------|-----------------|-------------------|-----|
| 12:00 AM - 12:01 AM<br>Online<br>Online, Online, Room Online                                                                                                    |                               |                 |                   |     |
| A 101: Art Appreciation<br>Year: 2022   Term: Spring   Session: Main Session<br>Subtype: Course   Section: OL3<br>Type: Online   Credit type: Grade<br>Duration: 1/20/2022 - 3/23/2022 | T<br>Thompson,<br>Valerie T   | 3.00<br>Credits | 13<br>Seats Left  | ADD |
| 12:00 AM - 12:01 AM<br>Online<br>Online, Online, Room Online                                                                                                    |                               |                 |                   |     |
| A 101: Art Appreciation<br>Year: 2022   Term: Spring   Session: Main Session<br>Subtype: Course   Section: OL5<br>Type: Online   Credit type: Grade<br>Duration: 3/24/2022 - 5/20/2022 | C<br>Clements, Alexis<br>Anne | 3.00<br>Credits | 23<br>Seats Left  | ADD |
| 12:00 AM - 12:01 AM<br>Online<br>Online, Online, Room Online                                                                                                    |                               |                 |                   |     |

- 6) Once you add a class, the My Schedule area on the right side of screen will show the courses added to your Cart.
  - a. **\*\*Note**: Classes in your cart are not classes that have been registered. You must continue the registration process to be enrolled in these classes.

| g   Session: Mair<br>n: 01<br>ve: Grade | )  <br>n: (<br>)e: |
|-----------------------------------------|--------------------|
| )   Session: Mair<br>n: 01<br>pe: Grade | )  <br>n: (<br>)e: |
| g   Session: Mair<br>n: 01<br>be: Grade | al<br>n:<br>be:    |
| n: 01<br>De: Grade                      | n:<br>be:          |
| e: Grade                                | be:                |
|                                         |                    |
|                                         |                    |
| 0/2022                                  | 0/2                |
| ege, J. Nutt Mati                       | eg                 |
|                                         |                    |
|                                         |                    |
|                                         |                    |
|                                         |                    |
|                                         |                    |
|                                         |                    |
|                                         |                    |
| _                                       |                    |

7) Once you have added all classes to your cart and are ready to register, click on "Register".

| g My Schedule                   |             |
|---------------------------------|-------------|
| MAT104: College                 | ×           |
| Algebra                         |             |
| IN CART                         |             |
| Year: 2022   Term: Spring   Se  | ssion: Main |
| Session                         |             |
| Subtype: Course   Section: 01   |             |
| Type: On-Site   Credit type: Gr | ade         |
| Credits: 3.00                   |             |
| Duration: 1/20/2022 - 5/20/202  | 2           |
| 9:00 AM - 9:50 AM MWF           |             |
| Highland Community College, J   | . Nutt Math |
| Science, Room 6                 |             |
| Instructor: Hasan, Liton        |             |

| 0          | 1    | DECISTED |
|------------|------|----------|
| Registered | Cart | REGISTER |

8) Next you will finalize your Registration. You can Print a Statement, Pay your Balance or select "Bill Me Later".

| Charges for 2022/Spring                                       |                                          |
|---------------------------------------------------------------|------------------------------------------|
| Review the information and confirm payment.                   | 🖨 Print statement                        |
| <ul> <li>Balance: \$195.00</li> <li>Another amount</li> </ul> |                                          |
| Details<br>Charge                                             | Amount                                   |
| Fee Textbook Rental                                           | \$45.00                                  |
| FEE ONLINE PER CR HR                                          | \$150.00                                 |
|                                                               | Total: \$195.00<br>Payment due: \$195.00 |
|                                                               | BILL ME LATER PAY NOW                    |

9) After you have successfully registered, you should see the "Congratulations!" screen.

| ⊘ Congrat | ulations! You have completed your Registration. |               |     | × |
|-----------|-------------------------------------------------|---------------|-----|---|
|           | Search for 2022/Spring classes                  | 🛱 My Schedule | = 0 |   |

If you receive any error messages throughout this process, or have any additional questions, please feel free to contact our Highland IT Help Desk at (785) 442-6060 or by emailing us at helpdesk@highlandcc.edu.